## GRAPH MATH+ Statistiques à une variable

<u>LYCÉE</u>

# Paramètres# Fréquences# Diagramme en boîte

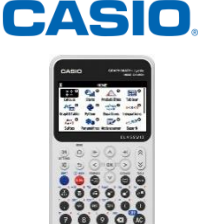

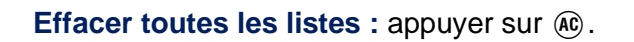

**Saisir les données :** dans cet exemple la liste 2 contient les effectifs (on pourrait écrire notre liste {1;1;1;1;2;2;2;2;2;3}). Remarque : On peut nommer les listes dans la ligne **S**ous-**T**itre.

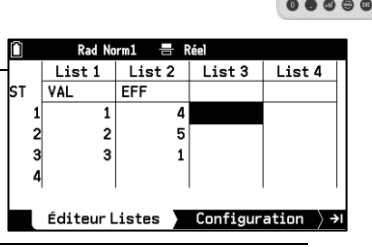

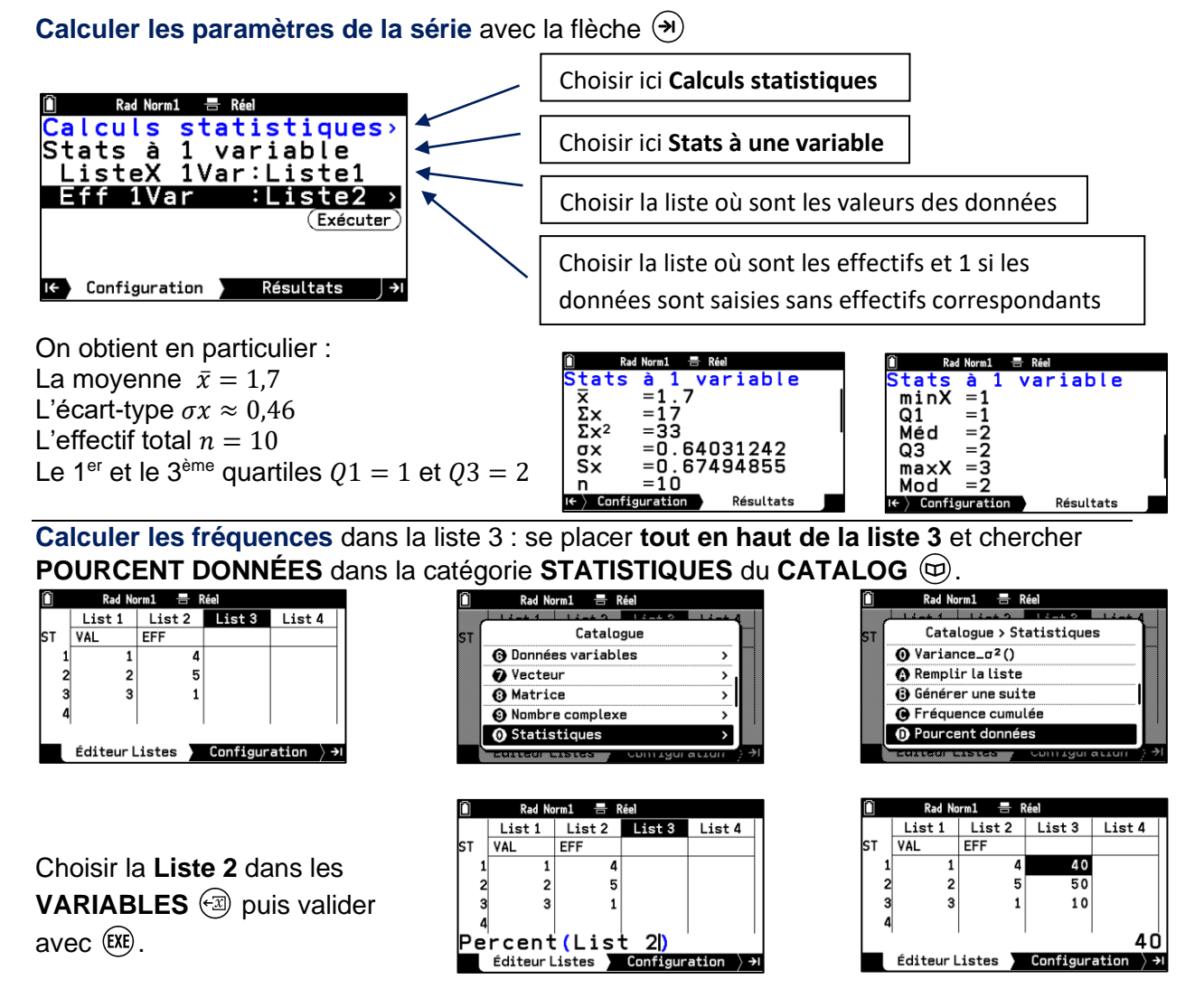

## Construire le diagramme en boîte : choisir les configurations ci-dessous.

| 🗎 🛛 Rad Norm1 🚍 Réel |                  | 🗎 🛛 Rad Norm1 🚍 Réel |            | Û              | Rad Norm1 🚍 | Réel      |     |
|----------------------|------------------|----------------------|------------|----------------|-------------|-----------|-----|
| Graphique            | >                | Graphe1              | :DiagBoît> |                |             |           |     |
| Graphe1              | ∶DiagBoît>       | XListe               | :Liste1    | -              |             |           |     |
| Graphe2              | Aucun >          | Effectifs            | :Liste2    |                |             |           |     |
| Graphe3              | ∶Aucu <u>n →</u> | Pts Aberr            | :Désact    |                |             |           | x   |
|                      | (Exécuter)       | ContourBoît          | e:         |                | 1           | 2 3       | 3   |
|                      |                  | Moustaches           |            | -              |             |           |     |
|                      |                  | PtsAberrant          | s : 📕      | -              | -           |           |     |
| Configuration        | ) Graphe >       | Configuration        | Graphe >≀  | I <del>C</del> | Graphe      | Résultats | J⇒I |

Remarque : On peut parcourir les diagrammes avec  $\odot$ .

## on.fr Boost Your Curiosity